# Öffnen Sie die Webseite https://uniortools.com

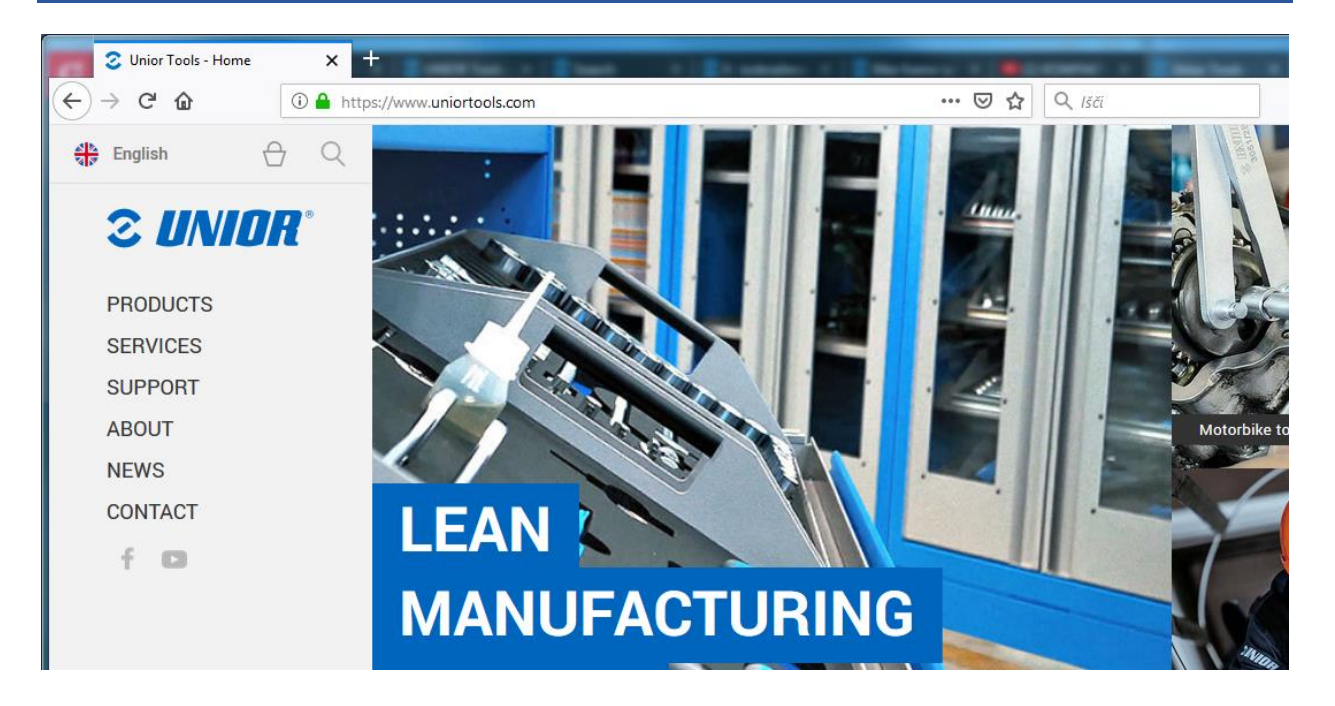

#### Scrollen Sie nach unten und klicken Sie auf "Anmelden"

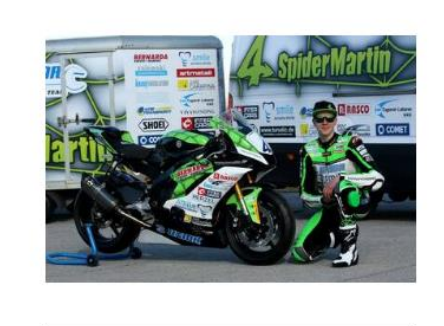

6.2.2019 Unior gaining recognition in motorsport

UNIOR RACING TEAM - full speed ahead!

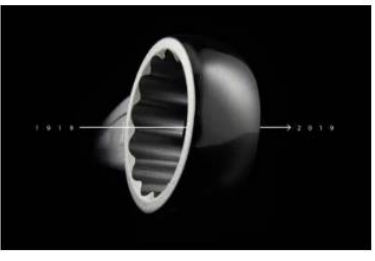

10.1.2019 Unior celebrates a venerable anniversary 100 years

We forge the future from the past.

Cookies | Legal notices | Login

© 1919 - 2021 Unior - Hand tools

# Geben Sie die Zugangsdaten ein, die Sie per E-Mail erhalten haben, und klicken Sie auf die Schaltfläche "Anmelden".

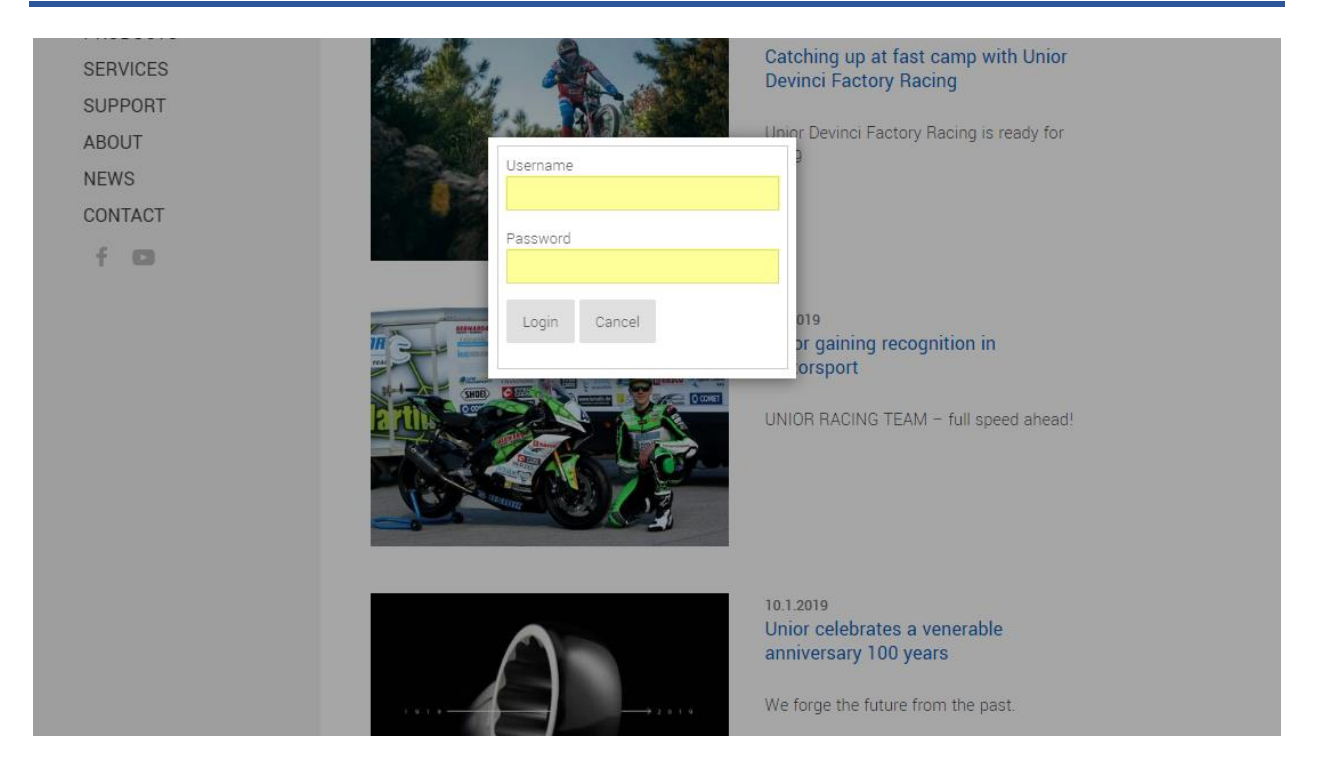

### Um zum E-Learning-Portal zu gelangen, klicken Sie im linken Menü auf "E-Learning"

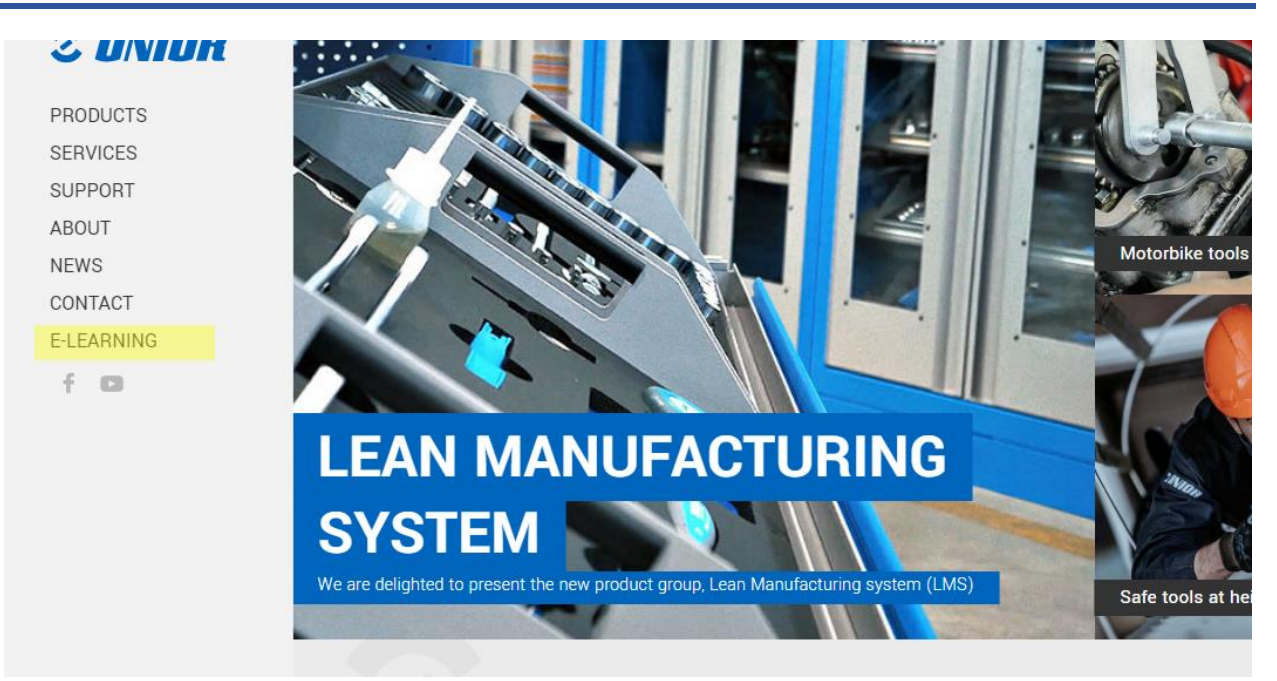

### Sobald Sie sich eingeloggt haben, werden Ihnen alle Ihnen zugewiesenen Klassenzimmer angezeigt

#### NEWS CONTACT

E-LEARNING

segments provide our company with a balanced portfolio of different activities.

We created this E-learning portal for you to use for free and with a purpose of informing and helping you to distribute fresh and exact information to your customers.

Upon signing an agreement we will assign you to a class, where you have to solve and achieve a valid certificates for a assigned group, which will help you promote our products and services. All assigned classes are marked with gray icon, which means certificate wasn't solved yet. Classes with gray icon have to be correctly solved, to be able to continue selling our products. Solved classes get green icon and time limited PDF certificate for that group. We are constantly creating new classes, which will become available in your E-learning account.

Thank you for being our business partner with whom we can grow and constantly seek new opportunities on the market. This is why it was our pleasure to prepare educational and strategical content, that will give you better support when addressing your customers. Hopefully you will enjoy absorbing new knowledge we have prepared for you.

| Wrenches Image: Compare the second second |  |
|----------------------------------------------------------------------------------------------------|--|
| Web page                                                                                                    |  |
|                                                                                                    |  |
| NEW! Tool carriage JUMBO                                                                                                    |  |

#### Gelöste Klassenräume sind grün markiert

| addressing your customers. Hopefully you will enjoy ab | sorbing new knowledge we have prepared for you. |
|--------------------------------------------------------|-------------------------------------------------|
| Classroom                                              | Certificate                                     |
| Wrenches                                               |                                                 |
|                                                        | •                                               |
| web page                                               | 0                                               |
| NEW! Tool carriage JUMBO                               | <b>Ø</b>                                        |

### Nicht gelöste Klassenzimmer sind grau markiert und können durch einfaches Klicken auf einen Link gelöst werden

#### CONTACT

#### E-LEARNING

#### and exact information to your customers

Upon signing an agreement we will assign you to a class, where you have to solve and achieve a valid certificates for a assigned group, which will help you promote our products and services. All assigned classes are marked with gray icon, which means certificate wasn't solved yet. Classes with gray icon have to be correctly solved, to be able to continue selling our products. Solved classes get green icon and time limited PDF certificate for that group. We are constantly creating new classes, which will become available in your E-learning account.

Thank you for being our business partner with whom we can grow and constantly seek new opportunities on the market. This is why it was our pleasure to prepare educational and strategical content, that will give you better support when addressing your customers. Hopefully you will enjoy absorbing new knowledge we have prepared for you.

| Classroom                | Certificate |
|--------------------------|-------------|
| Wrenches                 | 0           |
| Web page                 | Ø           |
| NEW! Tool carriage JUMBO | 0           |

Klassenzimmer hat Informationen im oberen Bereich. Wenn Sie diese Informationen durchgehen, können Sie das Klassenzimmer zu 100 % lösen

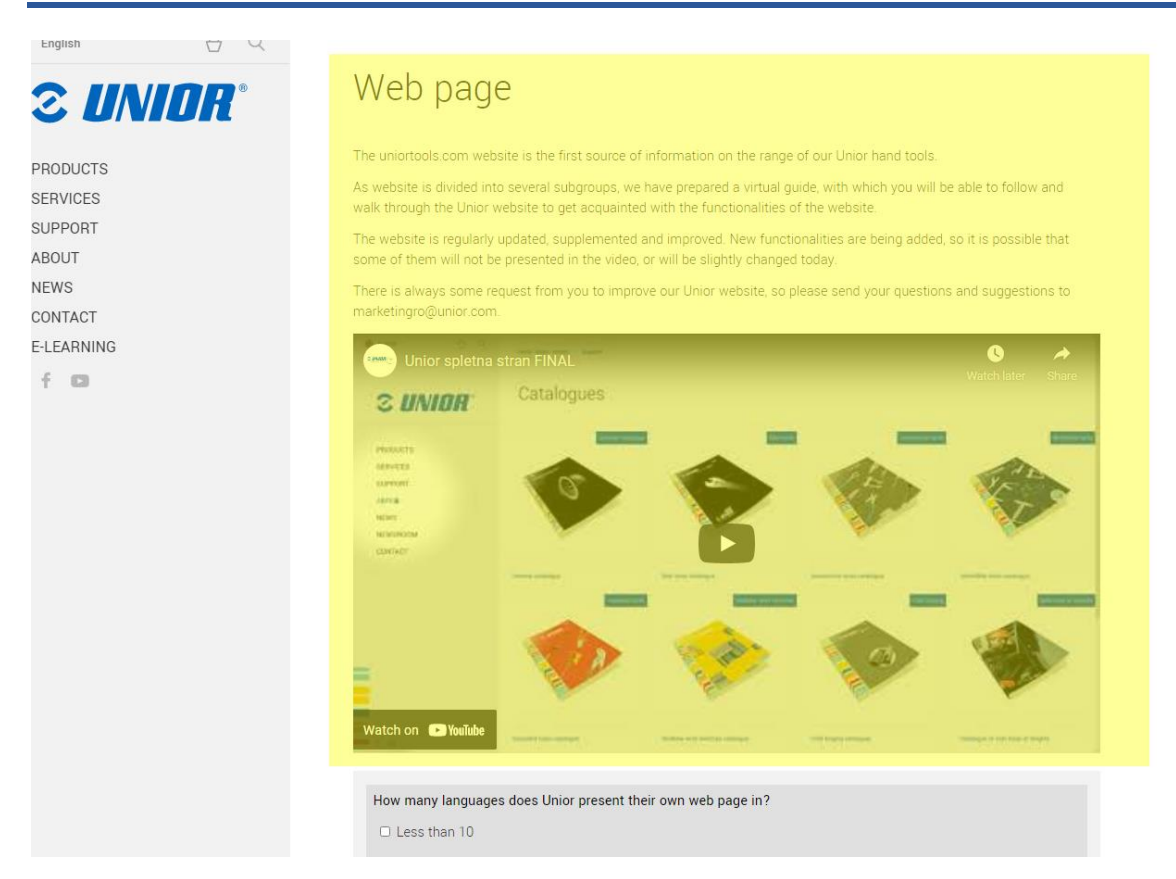

### Wenn alle Fragen gelöst sind, klicken Sie auf "Fragebogen senden", um Ihre Antworten einzureichen.

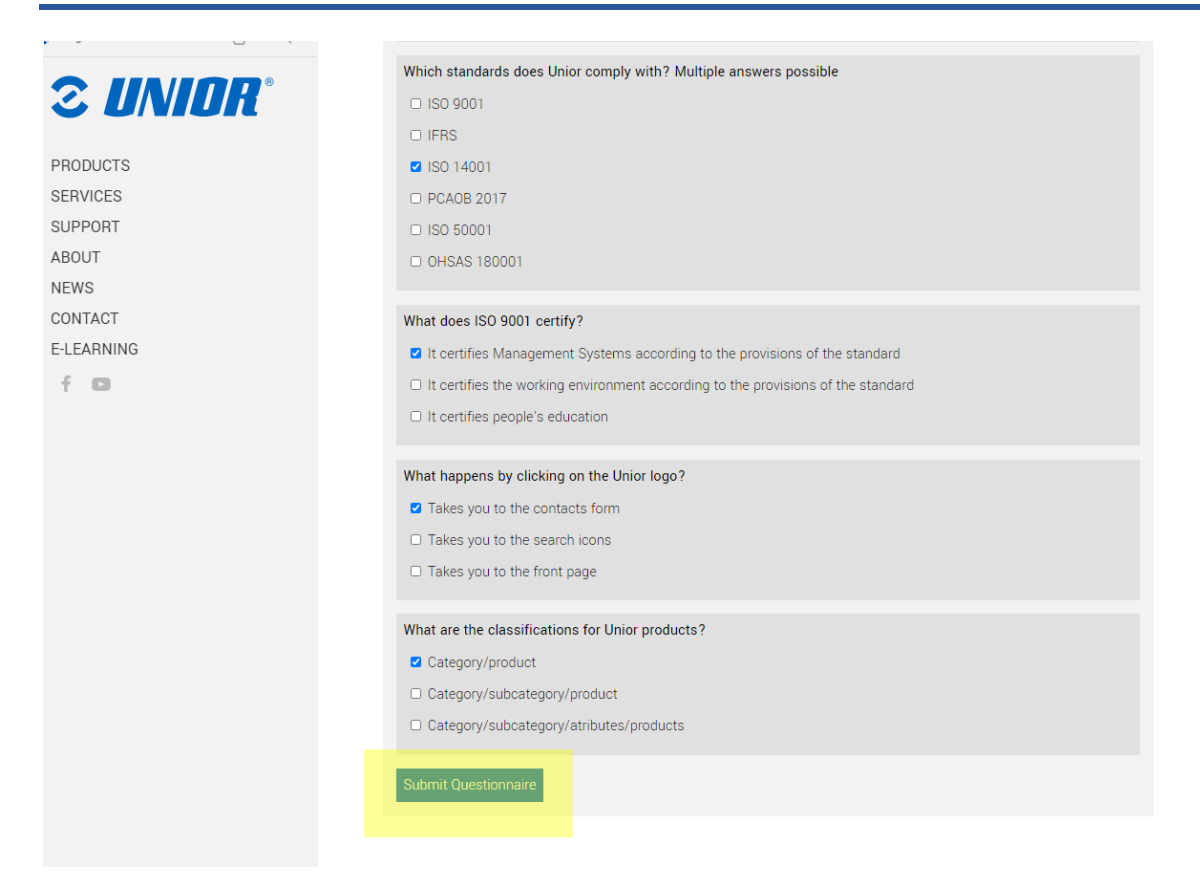

# Wenn Sie den Fragebogen erfolgreich gelöst haben, können Sie Ihr Zertifikat herunterladen, indem Sie auf das grüne Symbol klicken

#### E-Learning

Welcome to Unior E-learning portal

The company ranks among world's major representatives of metal-processing industry, where it develops its success with excellent synergies and three production segments (Hand tools, Forging and Sinter parts and Special machines). All of this segments provide our company with a balanced portfolio of different activities.

We created this E-learning portal for you to use for free and with a purpose of informing and helping you to distribute fresh and exact information to your customers.

Upon signing an agreement we will assign you to a class, where you have to solve and achieve a valid certificates for a assigned group, which will help you promote our products and services. All assigned classes are marked with gray icon, which means certificate wasn't solved yet. Classes with gray icon have to be correctly solved, to be able to continue selling our products. Solved classes get green icon and time limited PDF certificate for that group. We are constantly creating new classes, which will become available in your E-learning account.

Thank you for being our business partner with whom we can grow and constantly seek new opportunities on the market. This is why it was our pleasure to prepare educational and strategical content, that will give you better support when addressing your customers. Hopefully you will enjoy absorbing new knowledge we have prepared for you.

| Classroom | Certificate |
|-----------|-------------|
| Wrenches  | <b>o</b>    |

Für weitere Informationen und Hilfe schreiben Sie bitte an elearning@unior.com